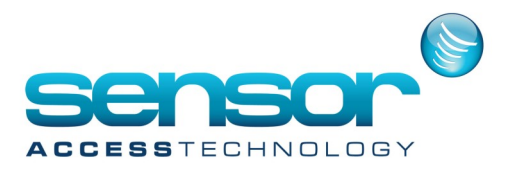

GuardPointPro — Using a transaction code to open & close a relay

There may be times when you would like to use a code on a keypad to leave a relay/door open or keep that door / closed

You can do this by using an Action, Process and Global Reflex with a transaction code at a reader.

You will nee the ACM module for GPP which can be found under the **Event handling** menu

1. At the reader screen which will be used to enter the transaction code open the reader screen . [Controller>Reader>Access mode], Click the **Access Mode** tab

|                                                                                                   |                                                                                                    | _ <b>-</b> ×                                                                                                    |
|---------------------------------------------------------------------------------------------------|----------------------------------------------------------------------------------------------------|----------------------------------------------------------------------------------------------------|
| New Save Delete First Prev. Nex                                                                   | t Last Downld. Search Print Close                                                                                                    |                                                                                                    |
| Rdr01 / Controller 001                                                                            | Access mode - Rdr01 / Controller                                                                                                    | 001                                                                                                    |
| Fadd1 / Controller 001<br>Rd03 / Controller 001<br>Rd03 / Controller 001<br>Rd04 / Controller 001 | Weekly program<br>WP Always<br>Security level 1<br>With Card<br>Anti-Passback<br>Free access<br>Escort<br>Closed if buffer is full<br>Door controlled<br>Door open time<br>4 Sec<br>Time APB<br>0 Min<br>Door alarm delay<br>10 Sec | Door remote input<br>j03 / Controller 001<br>Security level 2<br>With Cad<br>Anti-Passback<br>Free access<br>Escort<br>Closed if buffer is full<br>Door controlled<br>Door controlled<br>Min<br>Door alarm delay<br>10 Sec |
|                                                                                                   | General                                                                                                    |                                                                                                    |
|                                                                                                   | Door control                                                                                                    |                                                                                                    |
|                                                                                                   | Access mode                                                                                                    |                                                                                                    |
| J                                                                                                 | miscellaneous/ Badge format                                                                                                    |                                                                                                    |

Under Security Level one select With Card from the drop down list, save

2. Open the Action screen and create a new action of type Relay Activation.

Select the relay you would like to deactivate from the **Output** dropdown list, Select **Never Activated**— **CONSTANT OFF** from the **Relay Actions** dropdown list and save. You can test this action by clicking on the test button, the relay should stay open. Alternatively if you wish to keep the relay open constantly you would select **Always Activated**—**CONSTANT ON** from the **Relay Actions** dropdown list or if you wanted the relay to stay open for a set amount of time you would select **Activated during** from the **Relay Actions** dropdown list and provide a time in seconds in the box below. Save the Action and Click Make this a process button

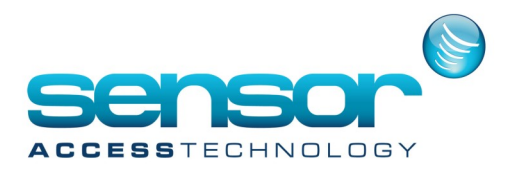

GuardPointPro — Using a transaction code to open & close a relay

| ¢.                                                                                                    | Action | ×                                                                                                    |
|----------------------------------------------------------------------------------------------------|--------|----------------------------------------------------------------------------------------------------|
| Image: Save Delete       Image: Save Delete       Image: Sa | Action | Make it a process Test  Make it a process Test  Nut  Controller 001  y actions  cer activated - CONSTANT OFF |
|                                                                                                    | Icon : |                                                                                                    |

- 3. If using the **Relay Action Constant Off** then you will need to repeat step 2, this time under the **Relay Actions** dropdown list you would choose **Return to automatic mode NORMAL** then make this a process
- 4. Open the process screen and check to see if you process's have ben created.

| ۵                               |                                                                                  | – <b>–</b> ×               |
|---------------------------------|----------------------------------------------------------------------------------|----------------------------|
| New Save Delete First Prev. Nex | Last Downld. Search Print Close                                                  | Croate new action          |
| Select a process :              |                                                                                  | Create new action          |
| open relay                      | General - open relay                                                             |                            |
| open relay<br>relay Normal      | Name : De<br>pen relay Add to toolbar Icon: Con: Con: Con: Con: Con: Con: Con: C | Actions in current process |

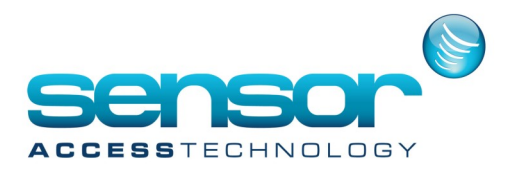

GuardPointPro — Using a transaction code to open & close a relay

5. Open the **Global Reflex** screen and create a new **Global Reflex** Click onto the properties tab

| <u>8</u>                                               |                                                                                                    | ×                                                                       |
|--------------------------------------------------------|----------------------------------------------------------------------------------------------------|-------------------------------------------------------------------------|
| New Save Delete First Pr                               | ev. Next Last Downld. Search Print Close                                                                                                    |                                                                         |
| Select a global reflex :<br>open relay<br>relay Normal | Properties - open relay  Event  Event type  Access Granted Reader  Any Reader>  Transaction code  10 Cardholder  Any Cardholder>  Process open relay       Ceneral  Properties | Filter card holders by access group:<br><any access="" group=""> </any> |

The event section should :

Event Type: Access Granted

Reader: Choose which reader you will enter the transaction code

**Transaction Code:** This code can be any number from 1-99 [If you are using transaction code in the T+ module, avoid transaction codes 1 & 0

Cardholder: This is the nominated cardholder who will use the global reflex

**Process:** This will be the process you created for opening or closing the relay.

**Note:** If the action/process/global reflex you created was to keep the relay open constantly you should make an additional Global Reflex using the process **Return to automatic mode NORMAL** created earlier.

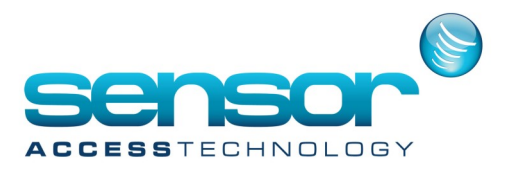

## GuardPointPro — Using a transaction code to open & close a relay with a Global Reflex

## Usage:

To trigger the Global reflex the user would **first** enter their trans action code followed by a valid card swipe. This will then trigger the correct Global reflex determined by the correct transaction code.